# **Canvas Accessibility Features**

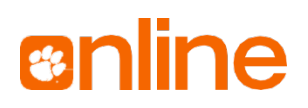

#### **GETTING THE BEST ACCESS**

To get the best user experience, use a supported browser or Canvas mobile app to access Canvas. If you are a screen reader user, be sure to use **Mozilla FireFox on Windows** and **Safari on Mac**.

# **ACTIVATE AS NEEDED**

- Use <u>keyboard shortcut commands</u> (https://bit.ly/3x8SUy6) to navigate faster. To see the commands while in Canvas:
  - Press ALT+F8 or ALT+0 (zero) with the typing cursor in the Rich Content Editor (RCE).
  - Press Shift+? on "Assignments," "Modules," "Gradebook," and "SpeedGrader."
- □ See text and find links easier with "High Contrast UI" and "Underline Links" enabled.

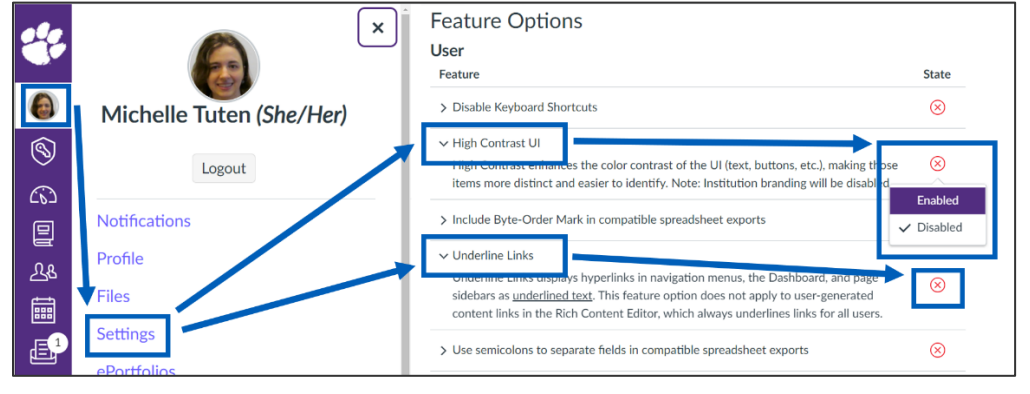

Use <u>"Immersive Reader</u>" (https://bit.ly/3tyFSYB) to make reading Canvas Pages easier.

|         | Home    | View All Pages    | Front Page | 🕼 Immersive Reader |
|---------|---------|-------------------|------------|--------------------|
| Account | Modules |                   |            |                    |
| 6       | Pages   | Introducing UDOI1 |            |                    |

# **ACTIVATE FOR ACCOMMODATION LETTERS (FACULTY ONLY)**

Students who need additional time on quizzes and assignments as an accommodation should have a Letter of Accommodation from <u>Student Accessibility Services</u> (http://bit.ly/CUSA11yS)

- Giving individual students extra time on quizzes prior to quiz start (https://bit.ly/3uTDjjM) You may also need to increase quiz availability for same students (https://bit.ly/3dlrahS)
- Giving individual students extra time on assignments (https://bit.ly/3diV46k)

#### **RESOURCES FOR CREATING ACCESSIBLE CONTENT**

Canvas has a "Accessibility Checker" button in the text editor toolbar to scan content in the RCE.

Faculty can use UDOIT, which scans the entire course. To start, <u>put UDOIT in your course menu</u> (https://bit.ly/3af4SMK). If UDOIT says the scan failed, see "View Old Reports" tab for results.

Also, <u>Clemson has guides on how to develop accessible content</u>. (https://bit.ly/3wYYSBv).

# **STAYING UP-TO-DATE ON CANVAS ACCESSIBILITY**

See <u>Accessibility within Canvas</u> (https://bit.ly/3aclMf1) for the latest information.

#### CLEMSON ONLINE

502 Lebanon Rd, Pendleton, SC 29670 | 864-656-9320